## T-61.140 Signaalinkäsittelyjärjestelmät

K7. Matlab/tietokonelaskarit 8.-11.3.2005.

Luo ensin Windowsissa alihakemisto $Z:\SKJ2005.$ Jos teet UNIX-koneissa, niin ensin "use matlab", sitten käynnistys "matlab" ja tee vastaava alihakemisto. Kuulokkeet tulevat äänikortin (vihreään) ulostuloreikään. Palauta lainatut kuulokkeet takaisin eteen tunnin jälkeen.

Matlabin editori aukeaa komennolla edit. Kirjoita syntyvä koodi ajokelpoisiin tiedostoihin työhakemistoosi. Komennolla help saa apua funktioiden käyttöön.

Portfoliosuoritusta varten tee muistiinpanoja ja kirjoita vastauksia tehtäviin A-E sekä merkitse läsnäolosi assistentin listaan. Lisäpisteitä (arvosanat 2-5) varten julkaistaan muutamia lisäpistetehtäviä, joiden palautus on keskiviikko 16.3.2005.

 ${\bf HUOM!}$ Jos äänen kanssa ongelmia Linux/Matlab-tapauksissa, niin äänitiedostot voi kirjoittaa wavmuotoisiksi komennolla

soundsc(x,fs); % jos tämä EI TOIMI tai vaan MÖÖÖÖRRRIINÄÄÄÄÄ
wavwrite(x, fs, 8, 'ulos.wav');

jossa xon äänivektori,  $\tt fs$ näytteenottotaajuus,  $\tt 8$  bittiä per näyte ja lopuksi tiedostonnimi. Tämän jälkeen äänitiedosto kuunnellaan Linuxissa sopivalla ohjelmalla, esim.  $\tt play.$ 

## Tehtävät

1. Lukujonon diskreetti Fourier-muunnos (DFT) saadaan komennolla fft ja käänteismuunnos ifft<sup>1</sup>. DFT on siis diskreetti myös taajuustasossa. Kun pisteitä otetaan tarpeeksi paljon (N on iso), saadaan "illuusio" diskreettiaikaisesta Fourier-muunnoksesta  $X(e^{j\omega})$ :

$$X_N[k] = X(e^{j\omega})|_{\omega = 2\pi k/N} = \left(\sum_{n = -\infty}^{\infty} x[n]e^{-j\omega n}\right)|_{\omega = 2\pi k/N}$$

Tutkitaan lyhyellä esimerkillä, kuinka Fourier-muunnos "kadottaa aikainformaation".

**Tehtävä A:** Lataa vektori **signaali.txt** kurssin www-sivulta Matlabiin komennolla **load** (tai **textread, fscanf, ...**) ja talleta muuttujaksi x. Piirrä ensin koko signaali aikatasossa ja spektrin itseisarvo taajuustasossa tiedoston K7prob1.m komennoilla.

Laske alkuosan nopeasti muuttuvan sekvenssin jaksonaika $N_1=$ \_\_\_\_, ja jälkiosan pienempi $N_2=$ \_\_\_\_. Arvioi, pitävätkö $\omega_1=2\pi/N_1$  ja  $\omega_2=2\pi/N_2$  paikkansa spektrikuvassa.

**Tehtävä B:** Piirrä sitten (a) signaalin alkuosa (indeksit 1:256, osa1 = x(1:256)) ja sen spektri, ja erikseen (b) signaalin loppuosa (osa2 = x(257:512)) ja loppuosan spektri sekä (c) vielä näiden summasignaali (osa3 = osa1 + osa2) ja spektri.

Poikkeavatko alkuperäisen signaalin (512 pitkä) ja osa3:n spektrit olennaisesti toisistaan? Voidaanko spektreistä yleisesti päätellä, onko kaksi eri taajuista sekvenssiä yhdistetty vai summattu yhteen?

Fourier-analyysi on perustyökalu signaalin tutkimiseen. Esimerkeistä käynee selville, että eistationäärinen signaali kannattaa kuitenkin jakaa pieniin paloihin ennen analyysiä! Näin tehdään aina esimerkiksi puheenkäsittelyssä, jossa aikaikkuna on usein 10-50 millisekuntia.

2. Spektrogrammilla tarkoitetaan esitystä, jossa on mukana sekä aika- että taajuustaso.

Matlab-demolla **specgramdemo** voit suoraan kuunnella (Windows-kone) signaalia, jonka aaltomuoto esitetään alaikkunassa. Signaalin kunkin ajanhetken spektri näkyy vasemmassa laatikossa ja kunkin taajuuskomponentin voimakkuus yläikkunassa. Isossa keski-ikkunassa on spektrogrammi, jossa x-akselilla siis aika ja y-akselilla taajuus. Väri kertoo kunkin spektrikomponentin voimakkuuden tietyllä ajanhetkellä.

Funktio **specgramdemo** näyttää silloin tällöin kaatavan Matlabin, joten voit käyttää myös komentoja:

yd = y + 0.001\*randn(size(y)); % lisätään tahallisesti kohinaa specgram(yd, [], fs); colorbar soundsc(y, fs); % kuunnellaan

Spektogrammissa signaalia käsitellään pienissä ikkunoissa, joiden pituus on Nwin. Ikkunassa lasketaan DFT-muunnos Nfft pisteessä  $X_{Nfft}[k]$ . Spektrogrammi on siis ajan mukana muuttuva sarja lyhyitä spektrejä ("short-time Fourier-spectrum"). Yleensä vierekkäisten ikkunoiden kannattaa myös olla osittain päällekäin, johon viittaa muuttuja Nlap.

**Tehtävä C:** Generoi alla oleva signaali ja tutki sen spektogrammia. Jos et ymmärrä, miten spektogrammia luetaan, ota yhteyttä assistenttiin.

N = 400; Fs = 8192; t = [1 : N]/Fs; x1 = cos(2\*pi\*697\*t); x2 = cos(2\*pi\*1209\*t); specgramdemo([x1 x2],Fs)

 Tutustu ohjelmaan Praat, joka on asennettu ATK-keskuksen Windows-koneisiin. Sen voi halutessaan myös ladata omalle kotikoneelleen osoitteesta http://www.praat.org.

Lue esimerkiksi tiedosto kiisseli.wav Praatiin. Kun valitset Sound-objektin, voit vaikkapa kuunnella tai piirtää sen. Valitse Label & Segment - To TextGrid, ylimmälle riville foo ja keskimmäiselle bar. Tämän jälkeen valitse sekä Sound- että TextGrid-objekti samanaikaisesti ja paina Edit. Avautuvassa ikkunassa ylhäällä on aaltomuoto ja keskellä spektrogrammi. Voit kuunnella osia signaalista. Koskettamalla rajalla olevaa palloa signaalia segmentoidaan pienempiin osiin.

**Tehtävä D:** Erottele äänteitä (suomenkielisestä) puheesta. Pystyykö vierustoverisi tunnistamaan lyhyitä vokaaliäänteitä, jos ne on irrotettu pois kontekstistaan?

4. Tutustu Praat-ohjelman demoon ääniväylän mallintamisesta ja äänen tuottamisesta.

**Tehtävä E:** Valitse New – Articulatory Synthesis ja seuraa tutoriaalin ohjeita. Ohjelma syntetisoi sanan "hallo" leukaperiä myöten.

<sup>&</sup>lt;sup>1</sup>itse asiassa samalla diskreettiaikainen Fourier-sarjaesitys